Click on the pop up that comes up. If there is no pop up, go to the wireless listing and connect to **LakeheadU** 

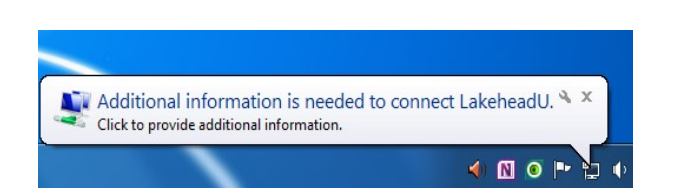

Enter your myEmail/myInfo username and password

DO NOT add @lakeheadu.ca

Click OK

TSC supports wireless network access using Wi-Fi technology in many areas across campus:

- Agora
- ATAC
- Bora Laskin
- Braun
- Chancellor Paterson Library
- Hangar
- Main Cafeteria
- Music and Visual Arts Building
- Orillia All Buildings
- PACI

٠

- Regional Centre
- Residence Cafeteria
- Ryan Building
- School of Nursing
- Senate Chambers
- Thunder Bay Residences: All

| Windows Security              |                                 |    |     | X   |
|-------------------------------|---------------------------------|----|-----|-----|
| Network Au<br>Please enter us | uthentication<br>er credentials |    |     |     |
|                               | User name<br>Password           |    |     |     |
|                               |                                 | ОК | Can | cel |

## Contact Us

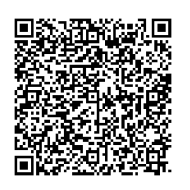

Phone: 807-346-7777 Email: helpdesk@lakeheadu.ca Website: helpdesk.lakeheadu.ca In person: Chancellor Paterson Library main floor. Monday to Friday 8am-5:00pm

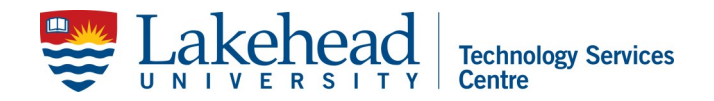

# WINDOWS 7 WIRELESS SETUP

Open the **Control Panel**, go to **Network** and **Internet** and open **Network and Sharing Center.** 

Select Set up a new connection or network.

| 🖉 👽 😨 « Network and Inte            | net   Network and Sharing Center                                                                         | , |
|-------------------------------------|----------------------------------------------------------------------------------------------------|---|
| File Edit View Tools Help           |                                                                                                    | 0 |
| Control Panel Home                  | View your basic network information and set up connections                                               |   |
| Manage wireless networks            | 🙀 🔐 See full ma                                                                                          | P |
| Change adapter settings             | ACSSI 0.00                                                                                               |   |
| Change advanced sharing<br>settings | (This computer)                                                                                          |   |
|                                     | View your active networks Connect to a network                                                           | k |
|                                     | rod are canonal not connected to any networks                                                            |   |
|                                     | Change your networking settings                                                                          |   |
|                                     | Set up a new connection or network                                                                       |   |
|                                     | Set up a minutese, two disculption up, ad hoc, or VPN connection; or set up a router or access<br>point. | • |
|                                     | * Connect to a network                                                                                   |   |
| See also                            | Connect or reconnect to a wireless, wired, dial-up, or VPN network connection.                           |   |
| HomeGroup                           | <ul> <li>Characterization of the last sectors.</li> </ul>                                                |   |
| Intel® PROSet/Wireless Tools        | Choose nomegroup and sharing options                                                                     |   |
| Internet Options                    | Access ries and princes located on other network computers, or change sharing settings.                  |   |
| Windows Firewall                    | Troubleshoot problems                                                                                    |   |
|                                     | Diagnose and repair network problems, or get troubleshooting information.                                |   |

Next, Manually connect to a wireless network.

| Choose a connection option                                                                              |      |
|----------------------------------------------------------------------------------------------------|------|
| Connect to the Internet<br>Set up a wireless, broadband, or dial-up connection to the Intern            | net. |
| Set up a new network<br>Configure a new router or access point.                                         |      |
| Manually connect to a wireless network<br>Connect to a hidden network or create a new vireless profile. |      |
| Connect to a workplace<br>Set up a dial-up or VPN connection to your workplace.                         |      |
| Set up a dial-up connection                                                                             |      |

Network name: LakeheadU Security type: WPA2-Enterprise Encryption type: AES Click Next

| - 1 C                  | a decision                                        |               |
|------------------------|---------------------------------------------------|---------------|
| 🚱 😫 Manually connect t | a wireless network                                |               |
| Enter information      | for the wireless network you want to              | add           |
| Network name:          | LakeheadU                                         |               |
| Security type:         | WPA2-Enterprise                                   |               |
| Encryption type:       | AES 🔹                                             |               |
| Security Key:          | Hic                                               | de characters |
| V Start this connec    | tion automatically                                |               |
| Connect even if        | the network is not broadcasting                   |               |
| Warning: If you        | select this option, your computer's privacy might | : be at risk. |
|                        |                                                   |               |
|                        |                                                   |               |
|                        |                                                   | Next Cancel   |
|                        | -                                                 |               |

### Click on Change connection settings

| Manually connect to a wireless network                                                          |       |  |
|-------------------------------------------------------------------------------------------------|-------|--|
| Successfully added LakeheadU                                                                    |       |  |
| Change connection settings<br>Open the connection properties so that I can change the settings. |       |  |
|                                                                                                 |       |  |
|                                                                                                 |       |  |
|                                                                                                 |       |  |
|                                                                                                 |       |  |
|                                                                                                 | Close |  |

# Select the **Security** tab and then click on **Advanced Settings**.

| akeheadU W                | ireless Net                                              | twork Properties                   |          | 23 |
|---------------------------|----------------------------------------------------------|------------------------------------|----------|----|
| Connection                | Security                                                 |                                    |          |    |
| Security ty<br>Encryption | /pe:<br>h type:                                          | WPA2-Enterprise                    | •        |    |
| Choose a Microsoft        | network aut<br>: Protected<br>nber my cre<br>n logged on | thentication method:<br>EAP (PEAP) | Settings |    |
| Advand                    | ed settings                                              |                                    |          |    |
|                           |                                                          |                                    |          |    |

Check the box **Specify authentication mode** and select **User authentication**.

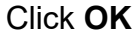

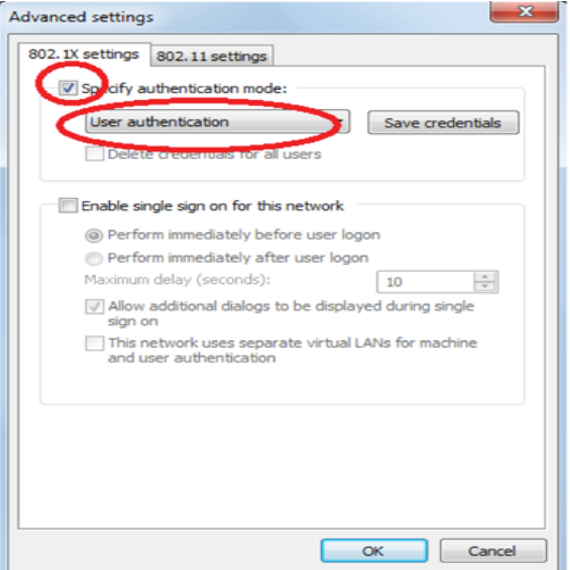

Back in the **Security** tab, click on the **Settings** button. Uncheck the **Validate server certificate** box.

#### Click on Configure

| Validate serve                                                                                                    | r certificate Remove                                                                                                    | check      |
|----------------------------------------------------------------------------------------------------|----------------------------------------------------------------------------------------------------|------------|
|                                                                                                    | lese sel vel s.                                                                                                    |            |
| Trusted Poot Cer                                                                                                    | dification Authorities                                                                                                    |            |
| Class 3 Public                                                                                                    | c Primary Certification Authority                                                                                                    |            |
| DigiCert High                                                                                                    | Assurance EV Root CA                                                                                                    |            |
| Equifax Secu                                                                                                    | re Certificate Authority                                                                                                    | E          |
| GlobalSign Re                                                                                                    | oot CA                                                                                                    |            |
| GTE CyberTr                                                                                                    | rust Global Root                                                                                                    |            |
| Microsoft Ro                                                                                                    | ot Authority                                                                                                    |            |
| Microsoft Ro                                                                                                    | ot Certificate Authority                                                                                                    | -          |
| - ma osore Ro                                                                                                    | or derandate Adaloney                                                                                                    | · · ·      |
| Do not promp                                                                                                    |                                                                                                    | • •        |
| Place detection     Place detection     P | III<br>t user to authorize new servers (<br>uthorities.<br>on Method:<br>(EAP-MSCHAP v2)<br>connect<br>& Access Protection                                      | or trusted |
| Piacosofic Role     The solution of the solution of the s | III<br>t user to authorize new servers (<br>uthorities.<br>on Method:<br>(EAP-MSCHAP v2)<br>iconnect<br>k Access Protection<br>ryer does not present cryptobind | or trusted |
| Inclusion (Kore)     Construction a     Construction a     Construction a     Construction a     Construction a     Construction a     Construction a     Construction a     Construction a     Construction a     Construction a     Construction a     Construction a                                                                                                    | III<br>t user to authorize new servers (<br>uthorities.<br>on Method:<br>(EAP-MSCHAP v2)<br>connect<br>k Access Protection<br>river does not present cryptobind | or trusted |

Uncheck the box.

### Click OK

Close any open windows by clicking **OK**.

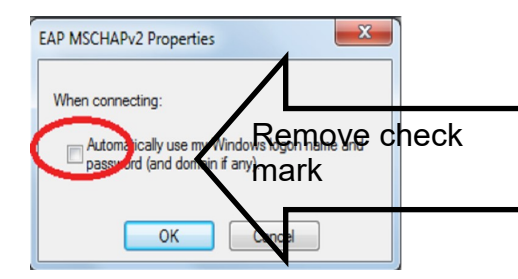